# Canon PIXMA G6000 series

# **Getting Started**

# Démarrage

# Online Setup Configuration en ligne

Detailed instructions and videos are available on the Canon website.

Des instructions détaillées et des vidéos sont disponibles sur le site Web de Canon.

#### Setup a Computer Configurer un ordinateur

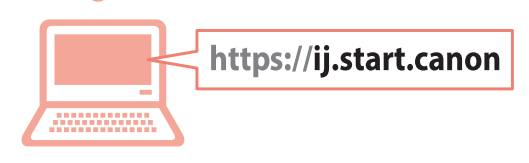

#### Setup a Smartphone Configurer un smartphone

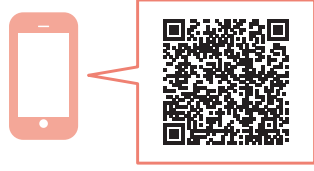

Read **Safety and Important Information** (addendum) first.

Commencez par lire **Sécurité et informations importantes** (addendum).

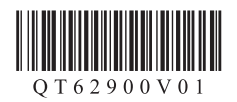

| Installing the Printerpage 1<br>Installation de l'imprimantepage 1 |
|--------------------------------------------------------------------|
| Connecting to a Computer, Smartphone or Tabletpage 4               |

Holding the Printer

Manipulation de l'imprimante

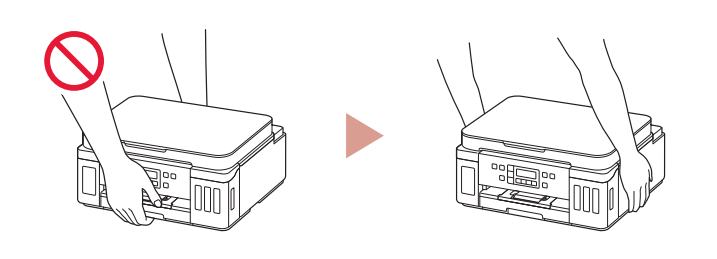

https://ij.start.canon

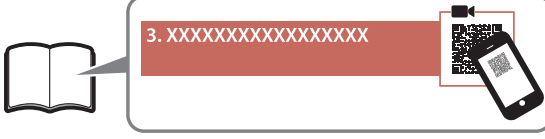

Instructional Videos

Instructions vidéo

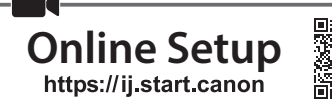

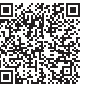

#### 1. Box Contents

# • Print heads

- Ink bottles
  Power cord
- Setup CD-ROM
- Safety and Important Information
- Getting Started (this manual)

#### 2. Removing Packing Materials

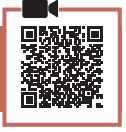

- 1 Remove and dispose of any packing materials and orange tape.
- 2 Open the scanning unit / cover, remove and dispose of the orange tape and protective material inside.

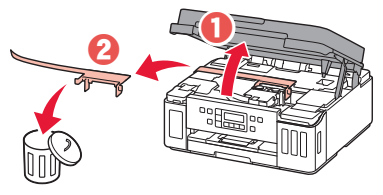

#### 3. Installing the Print Heads

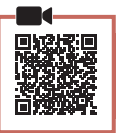

1 Open the print head locking cover.

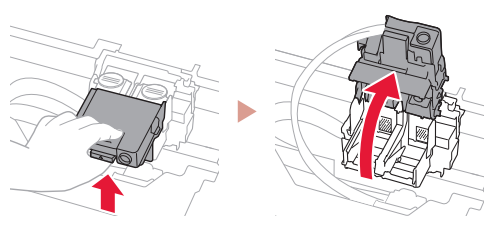

2 Take out each print head from the package and remove the label.

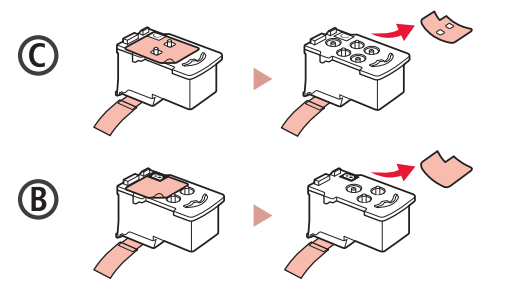

3 Remove the protective tape.

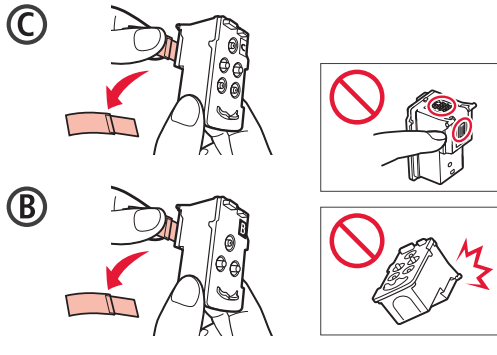

4 Insert the C (color) print head on the left and the B (black) print head on the right.

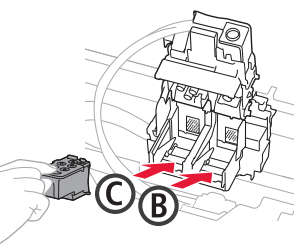

5 Close the print head locking cover and press down until it clicks.

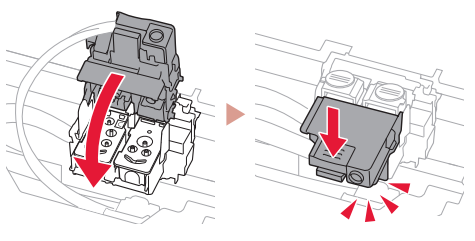

6 Press down both joint buttons completely until they click.

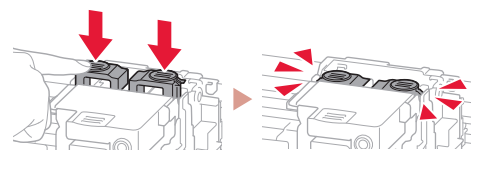

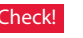

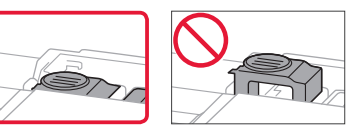

#### 4. Pouring Ink

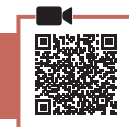

. . . . .

#### Important

This product requires careful handling of ink. Ink may splatter when the ink tanks are filled with ink. If ink gets on your clothes or belongings, it may not come off.

1 Open the ink tank cover and tank cap on the left of the printer.

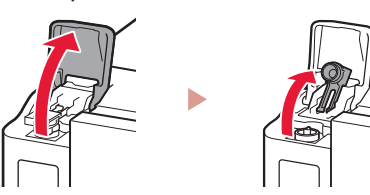

2 Hold the ink bottle upright and gently twist the bottle cap to remove.

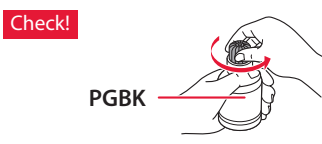

3 Align the nozzle of the ink bottle with the inlet.

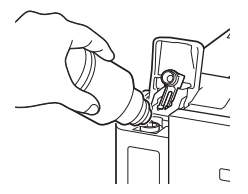

- 4 Slowly stand the ink bottle upside down and push down to pour the ink.
  - If the ink does not pour, gently remove the ink bottle and try again.

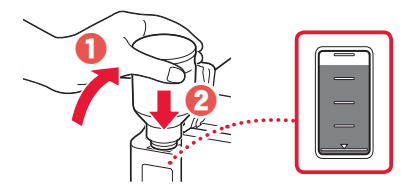

5 Gently remove the ink bottle from the inlet.Be careful not to spill the ink.

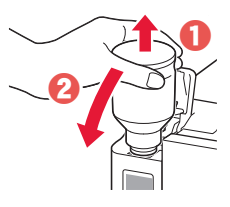

6 Replace the tank cap **securely**, and then close the ink tank cover.

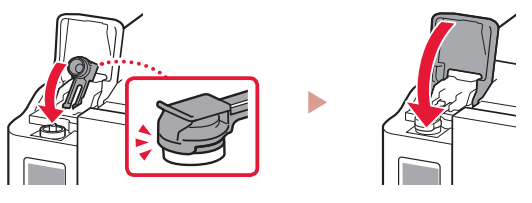

7 Repeat steps 1 through 6 to pour all ink into the corresponding ink tanks on the right according to the label.

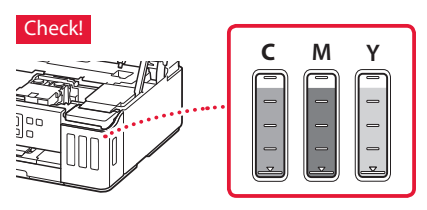

8 Close the scanning unit / cover.

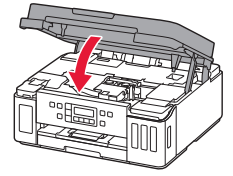

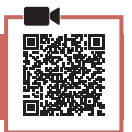

1 Connect the power cord.

5. Turning on the Printer

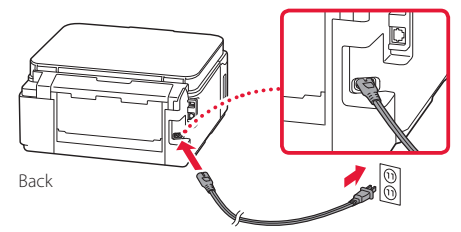

#### Important

At this time, do not connect any other cables.

2 Open the operation panel and press the **ON** button.

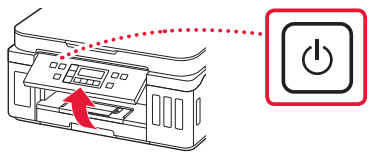

3 When the following screen appears, use the ◀ and ▶ buttons to select a language, and then press the **OK** button.

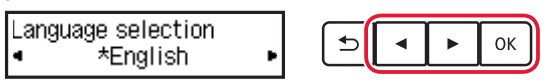

#### Important

If an error appears on the screen, see "If an error message (support code) appears on the screen" on page 3 and follow the instruction.

#### 6. Loading Paper

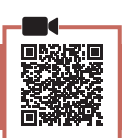

- When the following screen appears, use the ◀ and ▶ buttons to select Yes, and then press the OK button.
  - Start alignment to improv < Yes > No
- ⇒ ок

#### 2 Remove the cassette from the printer.

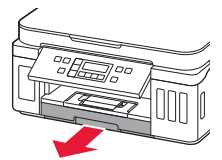

#### 3 Slide apart the paper guides.

• Slide the right paper guide to the right edge. Align the front paper guide with the Letter or A4 mark.

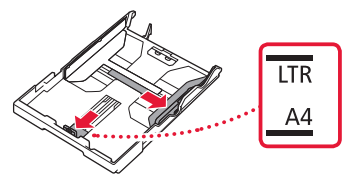

#### 4 Load paper.

- Load 2 or more sheets of Letter or A4 sized plain paper with the print side facing down.
- Place the paper against the front paper guide, and align the right paper guide to the width of the paper.

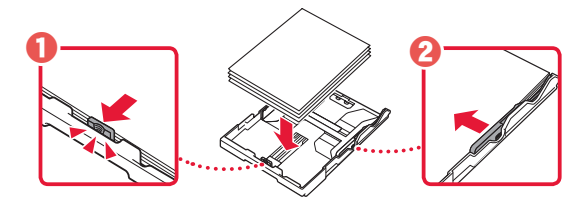

5 Replace the cassette.

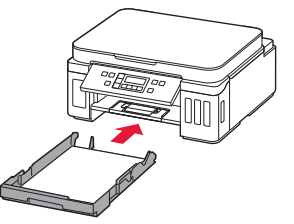

6 Pull out the paper output tray.

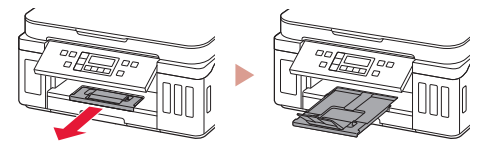

- 7 Follow the on-screen instructions, and then press the **OK** button.
  - Check that **Ready to connect** appears on the printer's screen.

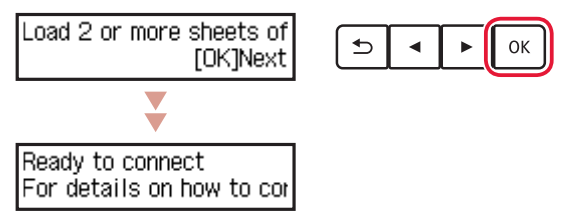

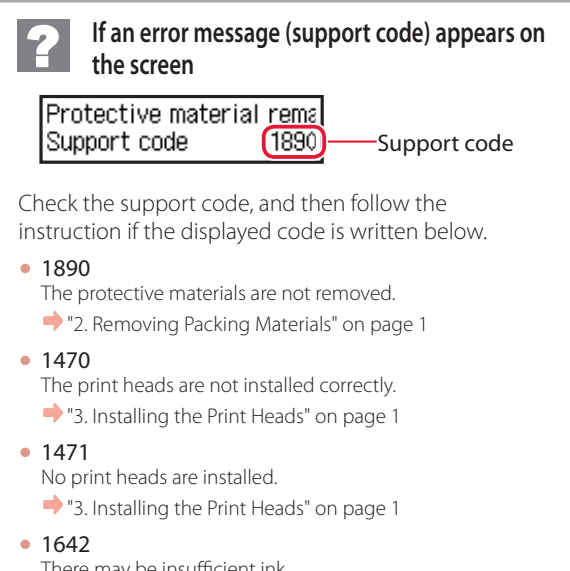

There may be insufficient ink. • "4. Pouring Ink" on page 2

For all other cases, refer to the Online Manual.

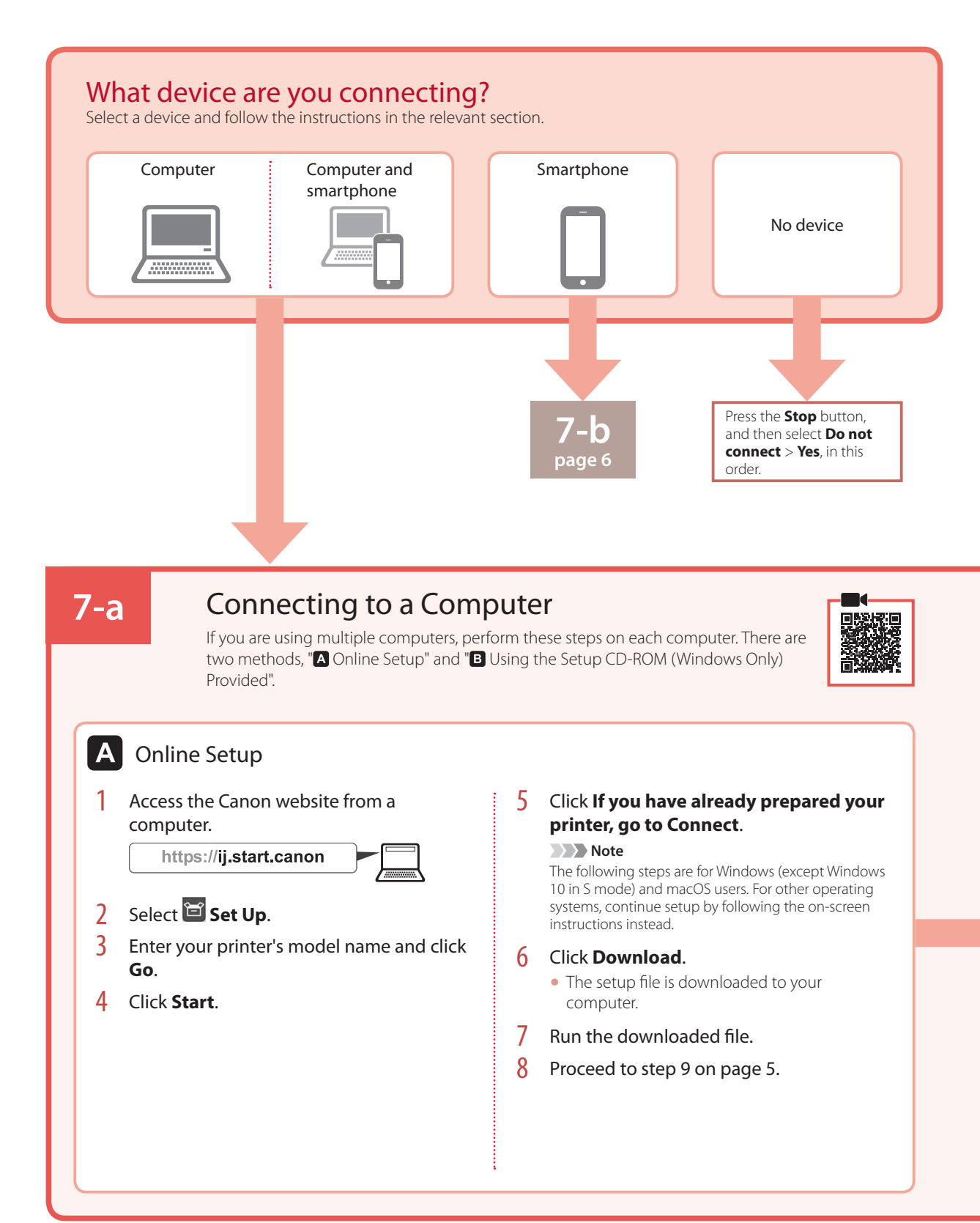

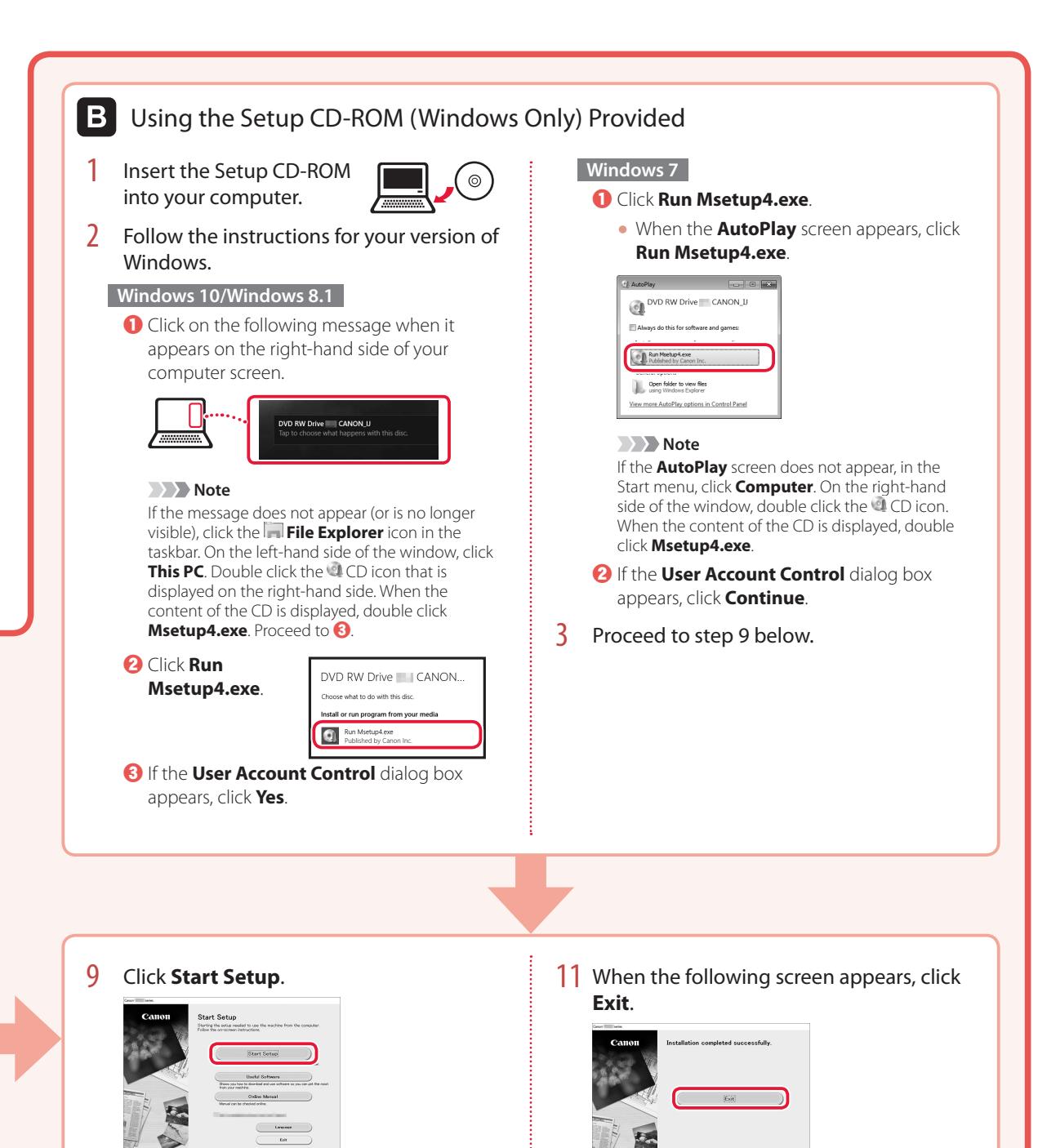

#### **10** Follow the on-screen instructions.

• These operations may take some time.

5

Your printer is now connected to your computer. To connect to a smartphone as well, see "7-b. Connecting to a Smartphone" on page 6.

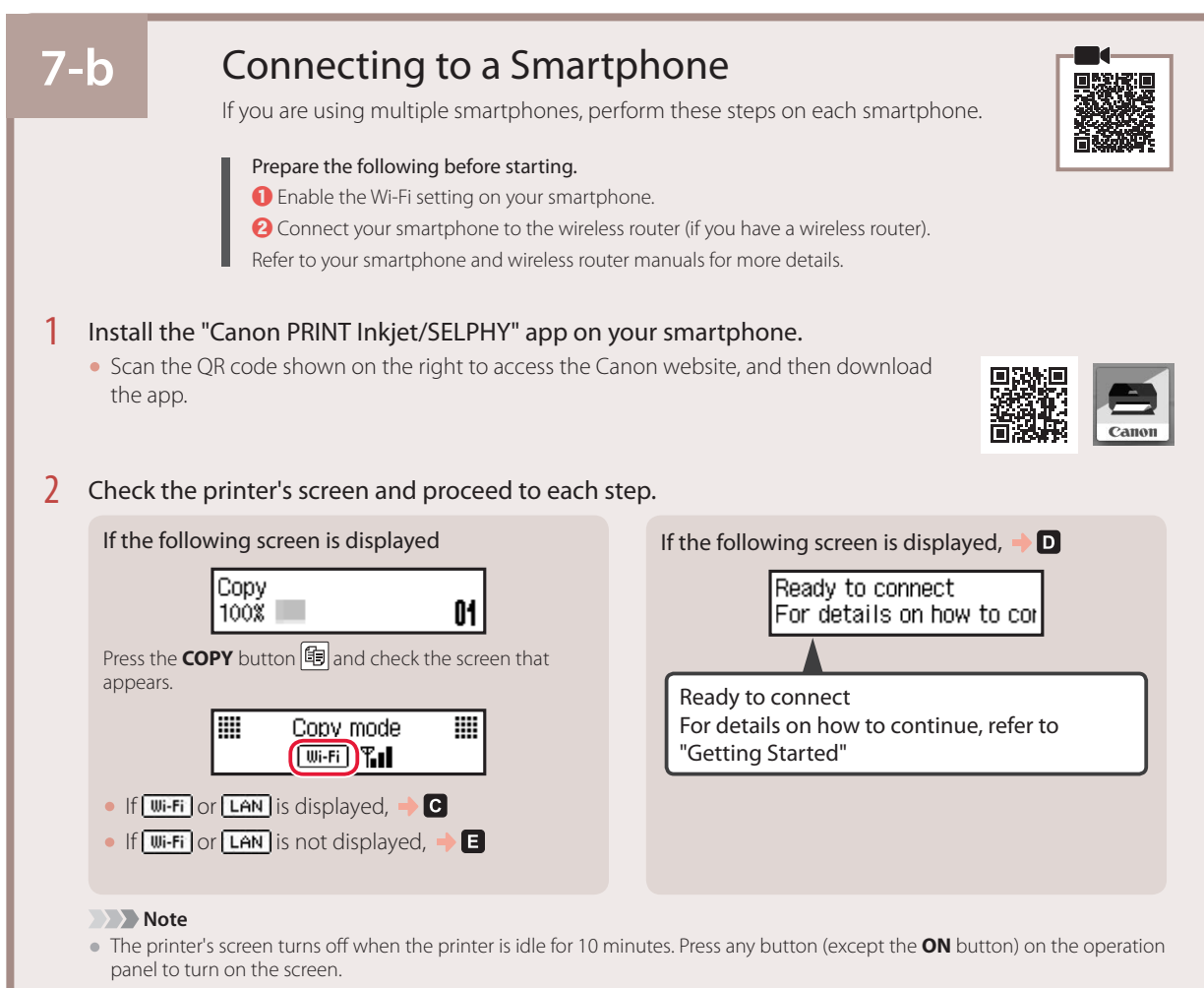

 If Kui-Fi appears, the printer cannot communicate by Wi-Fi connection. For details, refer to "Frequently Asked Questions" at "https://ij.start.canon".

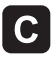

3 Open the installed app.

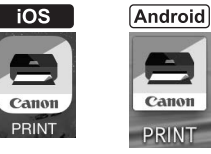

4 Follow the on-screen instructions to add your printer.

Once you have added your printer, you can print from the smartphone. To print photos, see "Loading Photo Paper" on page 8.

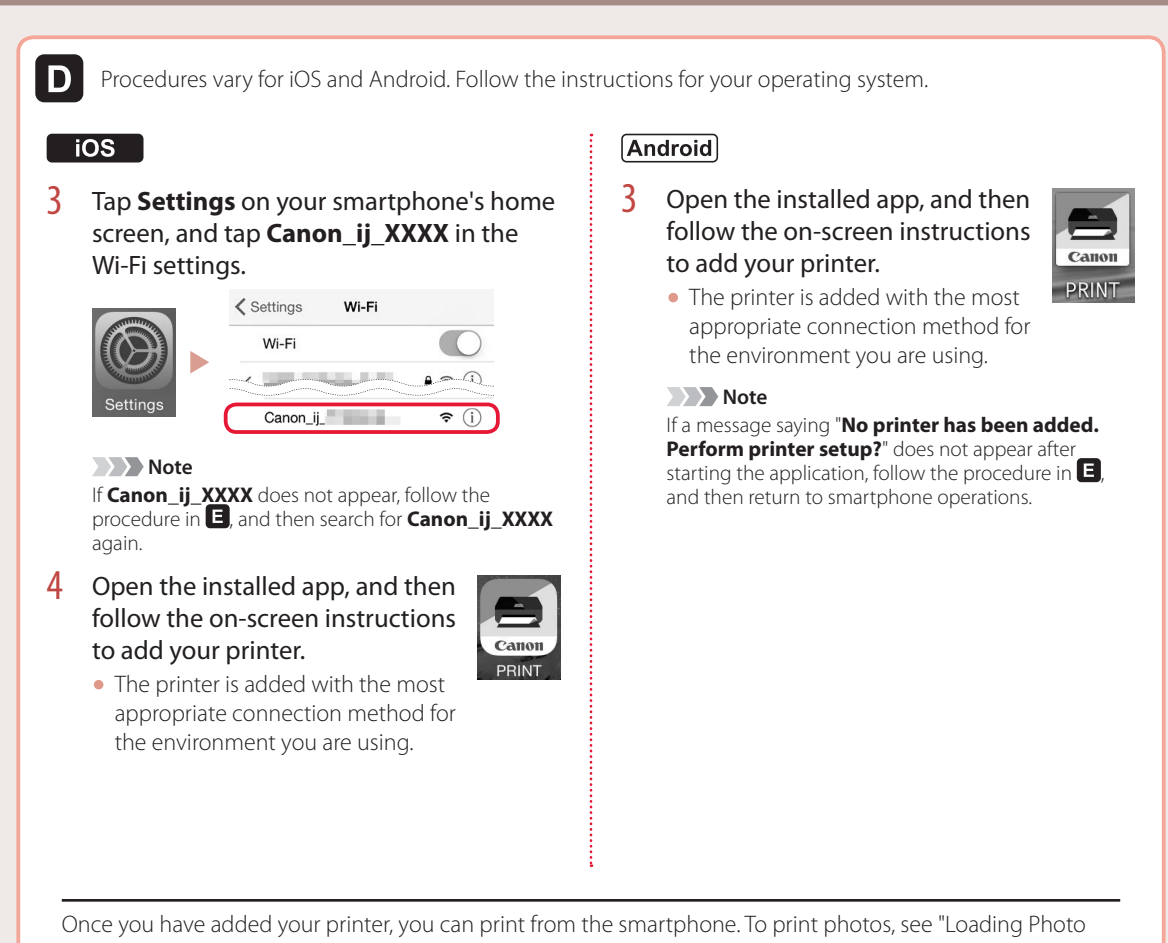

Paper" on page 8.

### E

3 Press and hold the Wireless connect button for about 3 seconds.

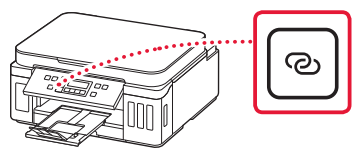

When Follow the instructions on the 4 PC or smartphone, etc. appears on the printer's screen, proceed to **D**.

### Loading Photo Paper

Photo paper can only be loaded in the rear tray.

1 Open the rear tray cover and extend the paper support.

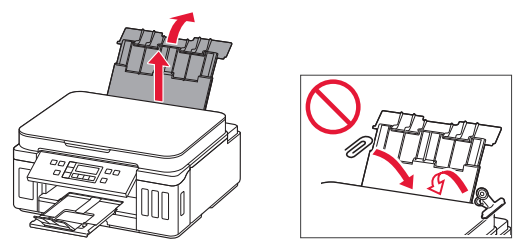

2 Open the feed slot cover and slide the righthand side paper guide to the far right.

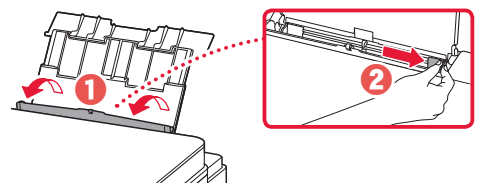

3 Load several sheets of photo paper with the print side facing up and slide the side paper guide against the edge of the paper stack.

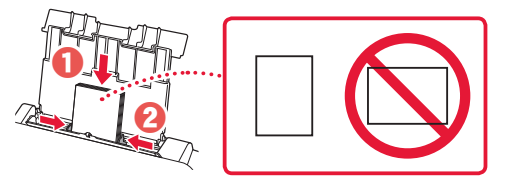

4 Close the feed slot cover.

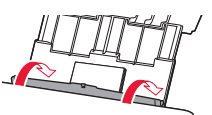

- 5 When **Save the rear tray paper information** appears on the printer's screen, press the **OK** button.
- 6 Select the paper size and type, and press the **OK** button.

### **Transporting Your Printer**

When relocating the printer, make sure of the following. Refer to the **Online Manual** for details.

Check that both joint buttons are pressed down completely to avoid ink leaks.

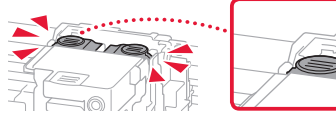

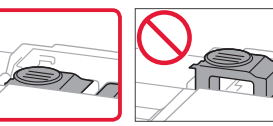

Check that the position of the ink valve lever is closed.

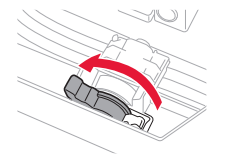

#### Pack the printer in a plastic bag in case ink leaks.

- Pack the printer in a sturdy box so that it is placed with its bottom facing down, using sufficient protective material to ensure safe transport.
- Do not tilt the printer. Ink may leak.
- Please handle with care and ensure the box remains flat and NOT turned upside down or on its side, as the printer may be damaged and ink in the printer may leak.
- When a shipping agent is handling transport of the printer, have its box marked "THIS SIDE UP" to keep the printer with its bottom facing down. Mark also with "FRAGILE" or "HANDLE WITH CARE".

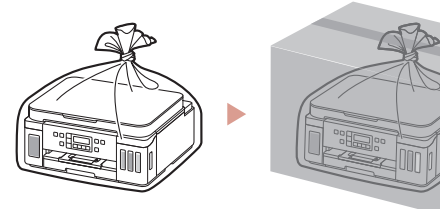

Configuration en ligne

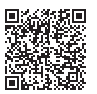

#### 1. Contenu de la boîte

#### Têtes d'impression

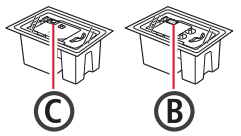

- Bouteilles d'encre
- Cordon d'alimentation
- CD-ROM d'installation
- Sécurité et informations importantes
- Démarrage (ce manuel)

#### 2. Retrait du matériel d'emballage

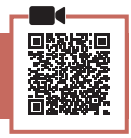

- 1 Enlevez et jetez tout matériel d'emballage et bande orange.
- 2 Ouvrez l'unité de numérisation / capot, retirez et jetez tout bande orange et matériau protecteur se trouvant à l'intérieur.

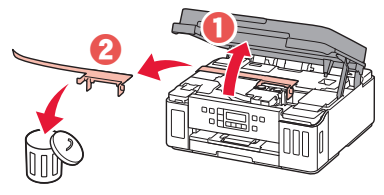

# 3. Installation des têtes d'impression

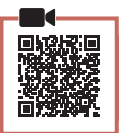

1 Ouvrez le couvercle de verrouillage de la tête d'impression.

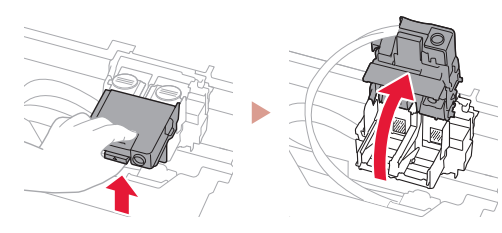

2 Sortez chaque tête d'impression du paquet et retirez l'étiquette.

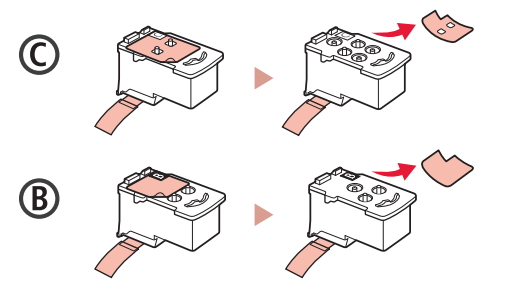

3 Retirez le ruban protecteur.

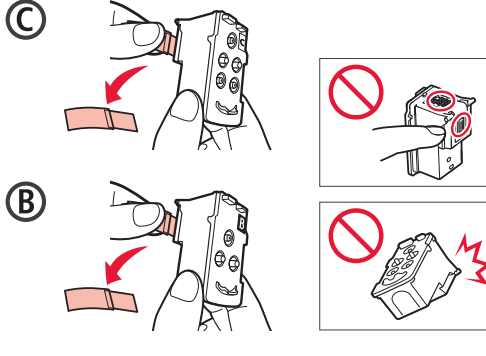

4 Insérez la tête d'impression C (couleur) à gauche et la tête d'impression B (noir) à droite.

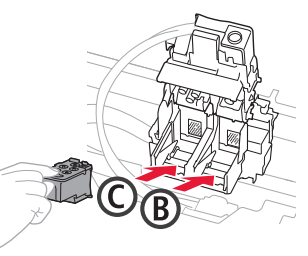

5 Fermez le couvercle de verrouillage de la tête d'impression et appuyez dessus jusqu'à ce qu'un clic se produise.

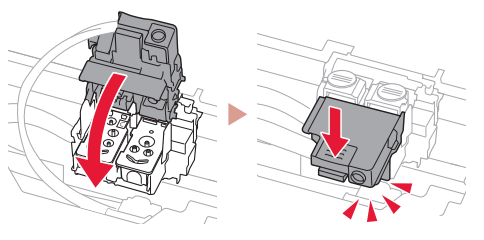

6 Appuyez sur les deux boutons mixtes jusqu'à ce qu'un clic se produise.

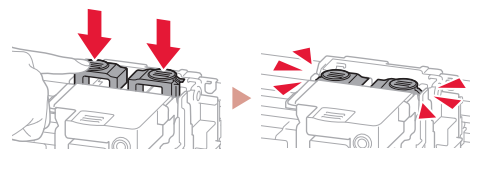

Vérifiez !

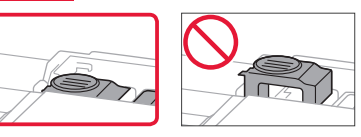

#### 4. Versement de l'encre

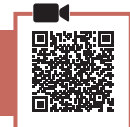

#### Important

Ce produit nécessite que l'encre soit manipulée avec précautions. L'encre risque de provoquer des éclaboussures lorsque les cartouches d'encre sont remplies. Si de l'encre tache vos vêtements ou vos effets personnels, vous risquez de ne plus pouvoir l'enlever.

 Ouvrez le couvercle de cartouche d'encre et le capuchon de cartouche sur la gauche de l'imprimante.

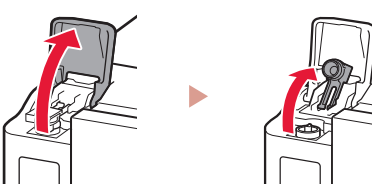

2 Tenez la bouteille d'encre bien droite et exercez doucement une torsion sur le capuchon de la bouteille pour le retirer.

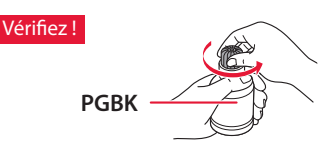

3 Alignez la buse de la bouteille d'encre avec l'arrivée.

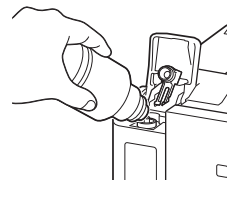

- 4 Renversez lentement la bouteille d'encre et appuyez pour faire couler l'encre.
  - Si l'encre ne coule pas, retirez délicatement la bouteille d'encre et faites une nouvelle tentative.

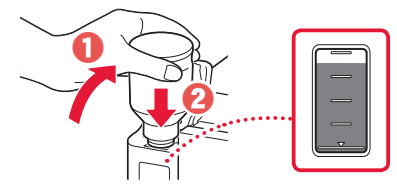

- 5 Retirez doucement la bouteille d'encre de l'arrivée.
  - Veillez à ne pas renverser d'encre.

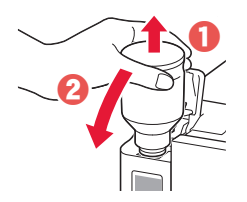

6 Remettez **fermement** en place le capuchon de cartouche, puis fermez le couvercle de cartouche d'encre.

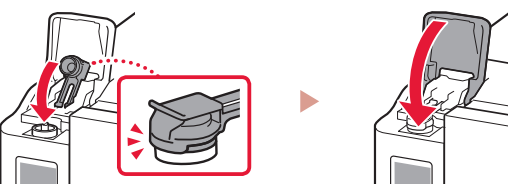

7 Répétez les étapes 1 à 6 pour verser toute l'encre dans les cartouches d'encre correspondantes à droite en fonction de l'étiquette.

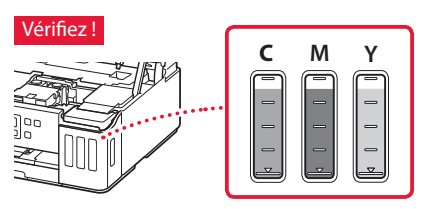

8 Fermez l'unité de numérisation / capot.

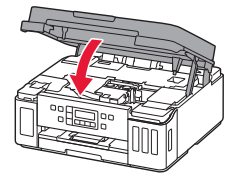

# 5. Mise sous tension de l'imprimante

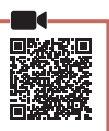

Branchez le cordon d'alimentation.

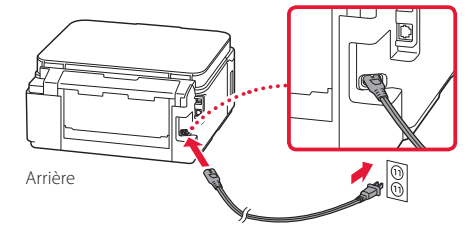

#### Important

À ce stade, ne branchez aucun autre câble.

2 Ouvrez le panneau de contrôle et appuyez sur le bouton **MARCHE (ON)**.

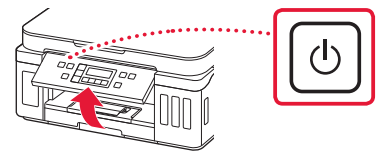

3 Lorsque l'écran suivant s'affiche, utilisez les boutons ◀ et ▶ pour sélectionner une langue, puis appuyez sur le bouton OK.

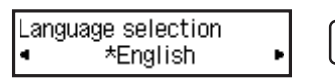

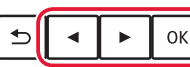

#### Important

Si une erreur apparaît à l'écran, voir « Si un message d'erreur (code support) apparaît à l'écran » à la page 3 et suivez les instructions.

#### 6. Chargement du papier

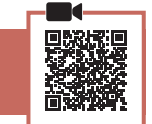

 Lorsque l'écran suivant apparaît, utilisez les boutons ◀ et ▶ pour sélectionner Oui, puis appuyez sur le bouton OK.

Lancer alignement pour a

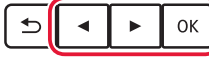

#### 2 Retirez la cassette de l'imprimante.

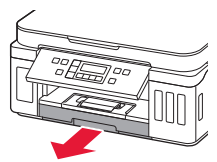

#### 3 Faites glisser séparément les guides papier.

• Faites glisser le guide papier droit vers le bord droit. Alignez le guide papier avant sur la marque Lettre ou A4.

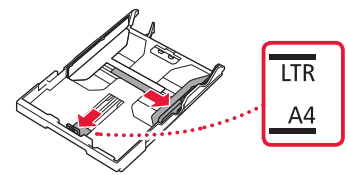

#### 4 Chargez du papier.

- Chargez au moins 2 feuilles de papier ordinaire au format Lettre ou A4 avec la face à imprimer vers le bas.
- Placez le papier contre le guide papier avant et alignez le guide papier droit sur la largeur du papier.

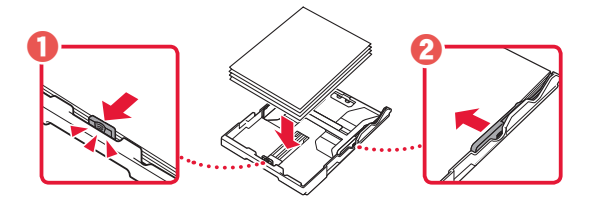

5 Remettez la cassette en place.

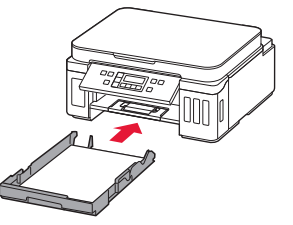

6 Retirez le bac de sortie papier.

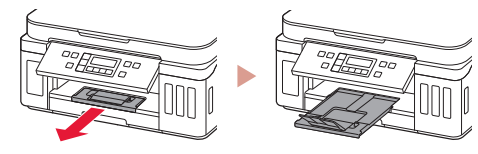

- 7 Suivez les instructions à l'écran, puis appuyez sur le bouton OK.
  - Vérifiez que Prêt pour la connexion apparaît sur l'écran de l'imprimante.

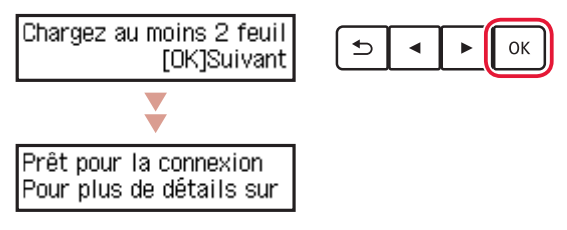

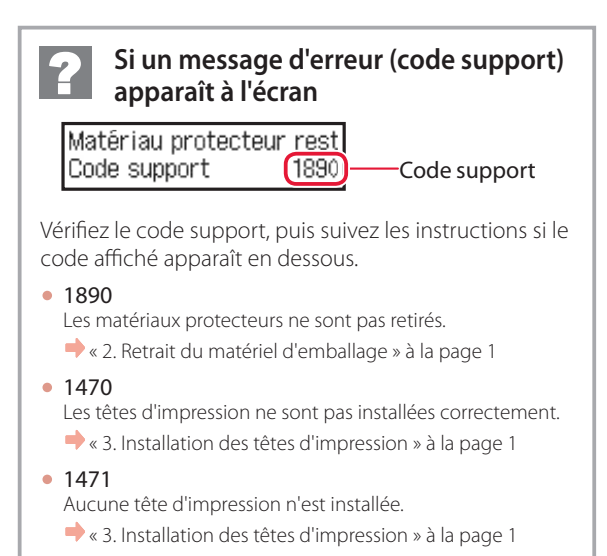

• 1642

La quantité d'encre est peut-être insuffisante.

➡ « 4. Versement de l'encre » à la page 2

Pour tous les autres cas, reportez-vous au Manuel en ligne.

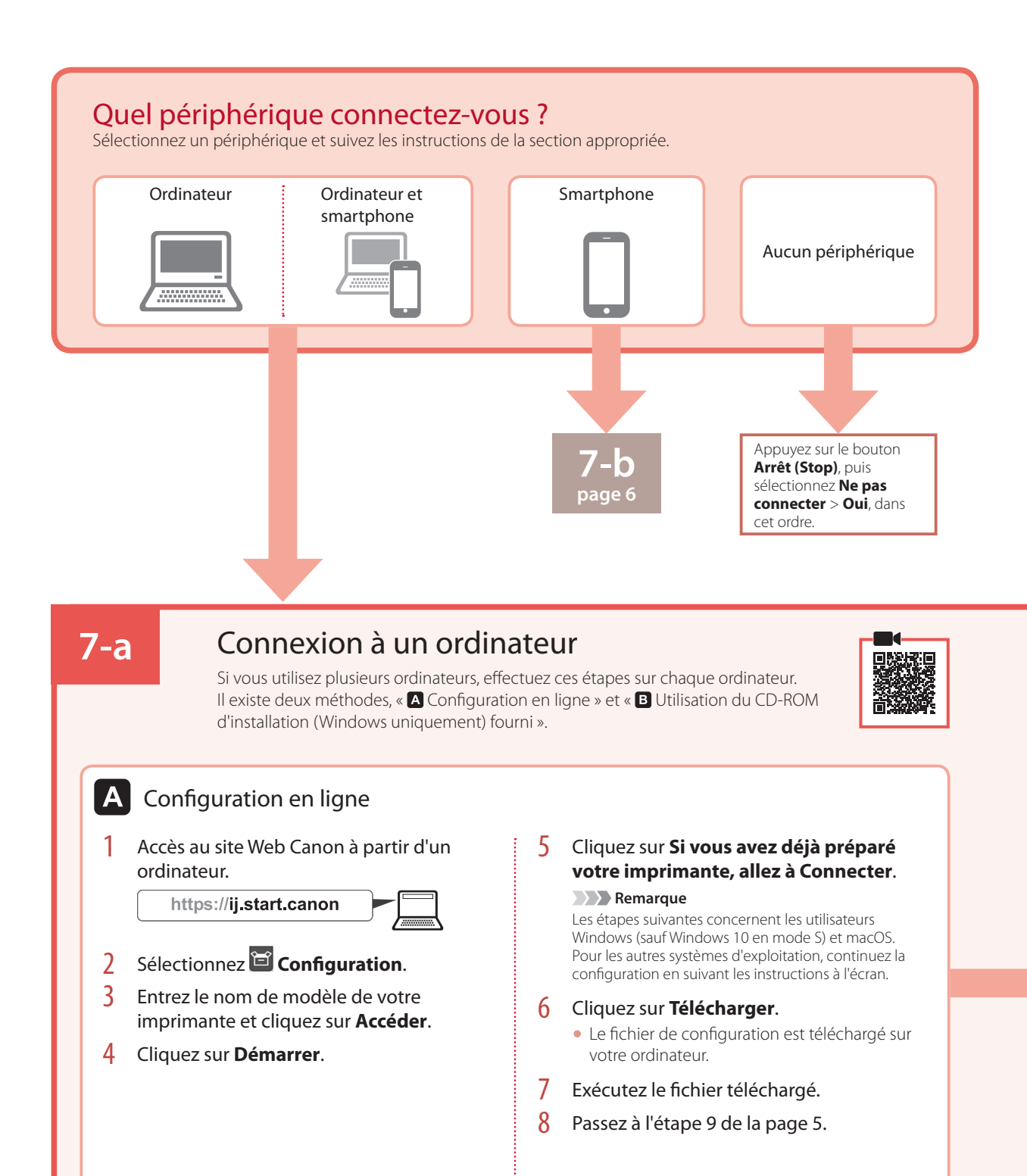

FRANÇAIS

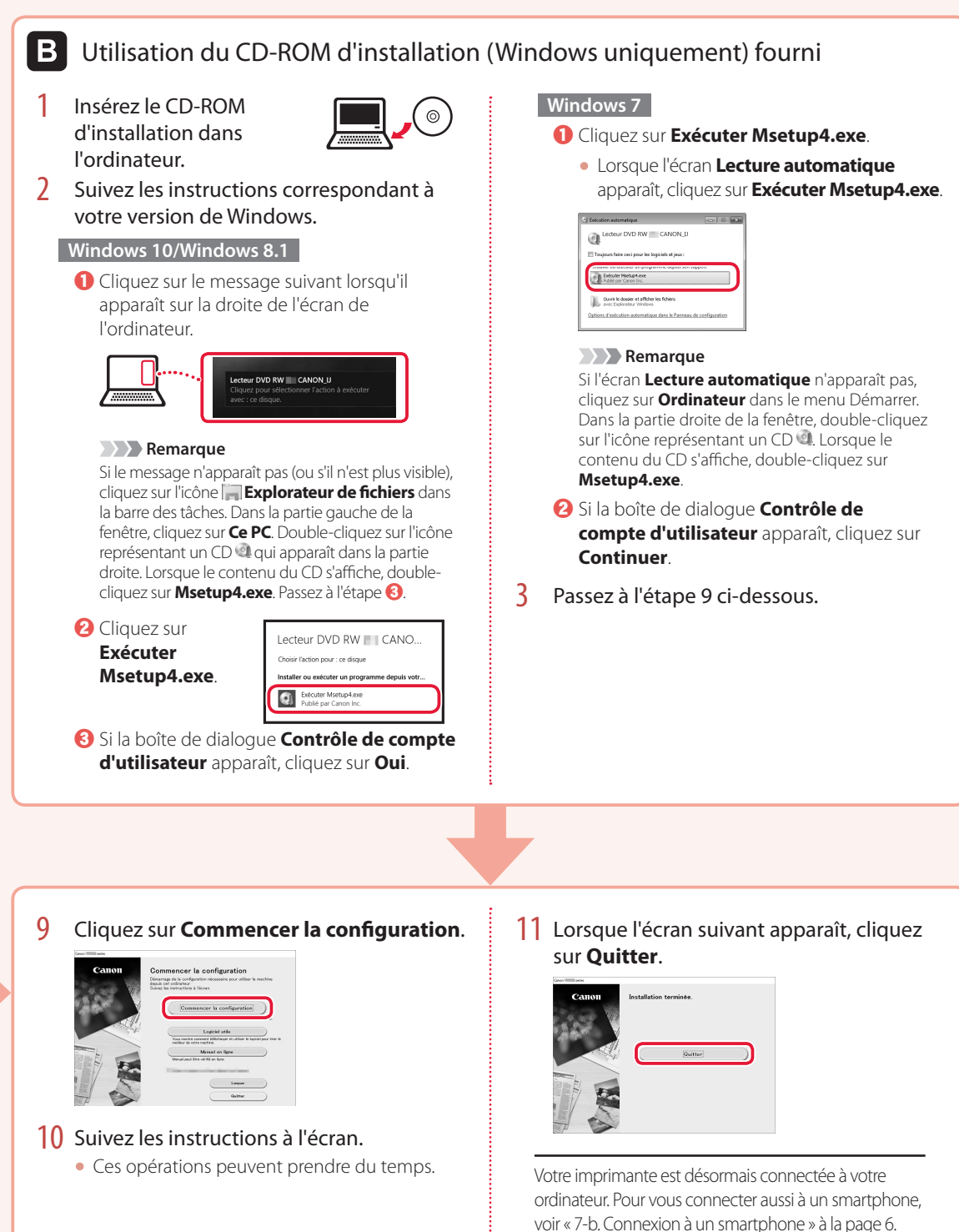

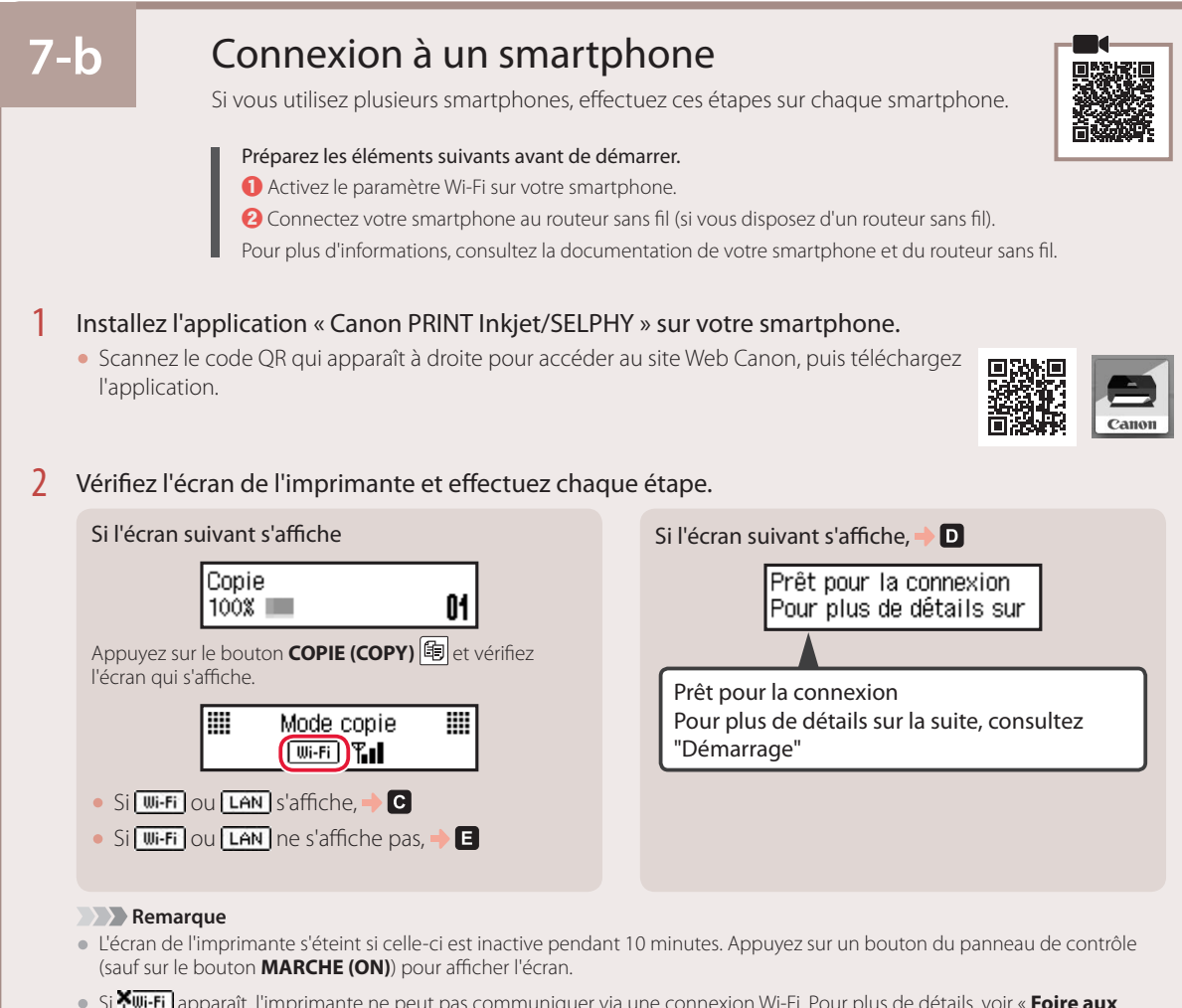

Si X wi-Fi apparaît, l'imprimante ne peut pas communiquer via une connexion Wi-Fi. Pour plus de détails, voir « Foire aux questions » à l'adresse « https://ij.start.canon ».

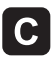

3 Ouvrez l'application installée.

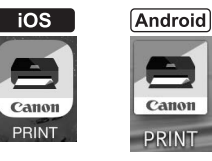

4 Suivez les instructions à l'écran pour ajouter votre imprimante.

Une fois que vous avez ajouté votre imprimante, vous pouvez imprimer depuis le smartphone. Pour imprimer des photos, consultez « Chargement de papier photo » à la page 8.

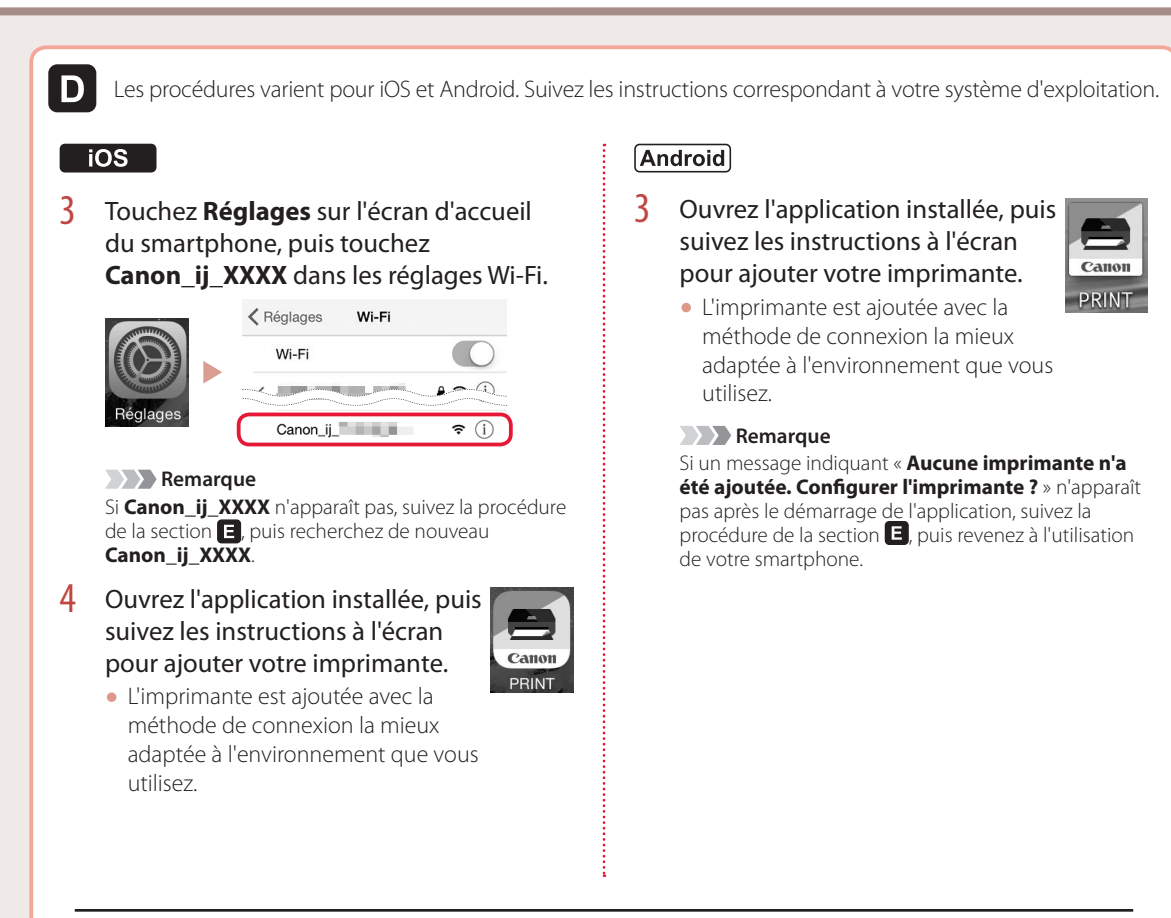

Une fois que vous avez ajouté votre imprimante, vous pouvez imprimer depuis le smartphone. Pour imprimer des photos, consultez « Chargement de papier photo » à la page 8.

### E

3 Appuyez sur le bouton **Connexion sans** fil (Wireless connect) et maintenez-le enfoncé pendant environ 3 secondes.

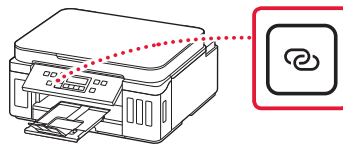

Lorsque Suivez les instructions sur le PC 4 ou le smartphone, etc. apparaît sur l'écran de l'imprimante, passez à la section  $\mathbf{D}$ .

FRANÇAIS

### Chargement de papier photo

Le papier photo peut être chargé uniquement dans le réceptacle arrière.

1 Ouvrez le couvercle du réceptacle arrière et déployez le support papier.

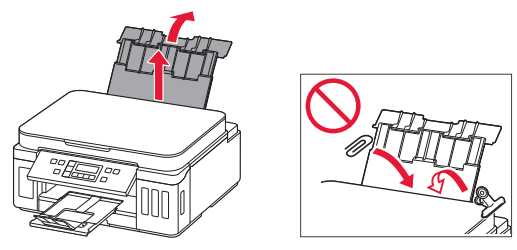

2 Ouvrez le couvercle de la fente d'alimentation et faites glisser le guide papier droit vers l'extrême droite.

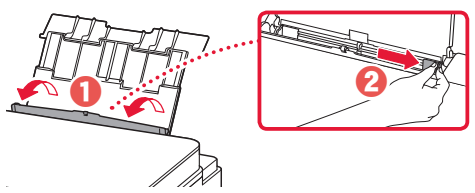

3 Chargez plusieurs feuilles de papier photo face à imprimer vers le haut et faites glisser le guide papier latéral contre le bord de la pile de papier.

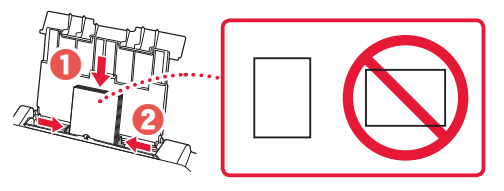

4 Fermez le couvercle de la fente d'alimentation.

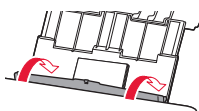

- 5 Quand Enregistrer les informations du papier du réceptacle arrière apparaît sur l'écran de l'imprimante, appuyez sur le bouton **OK**.
- 6 Sélectionnez le format et le type de papier, puis appuyez sur le bouton **OK**.

## Déplacement de l'imprimante

Si vous devez déplacer l'imprimante, tenez compte des points suivants. Reportez-vous au Manuel en ligne pour plus de détails.

Vérifiez que les deux boutons mixtes sont complètement enfoncés pour éviter les fuites d'encre.

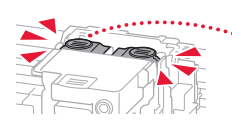

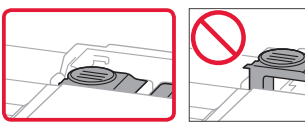

Vérifiez que le levier de la valve d'encre est en position fermée.

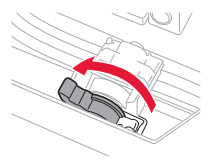

### Emballez l'imprimante dans un sac en plastique au cas où l'encre fuirait.

- Emballez l'imprimante dans un carton solide, en orientant la partie inférieure vers le bas et en utilisant suffisamment de matériau protecteur pour garantir un transport en toute sécurité.
- N'inclinez pas l'imprimante. L'encre risque de couler.
- Manipulez le carton avec précautions et assurez-vous que celui-ci reste à plat et n'est pas tourné à l'envers ou sur un côté, car l'imprimante pourrait être endommagée et l'encre couler à l'intérieur.
- Lorsque vous confiez l'imprimante à un transporteur, apposez la mention « CE CÔTÉ VERS LE HAUT » sur le carton de façon à ce que la partie inférieure de l'imprimante soit orientée vers le bas. Apposez également la mention « FRAGILE » ou « MANIPULER AVEC PRÉCAUTION ».

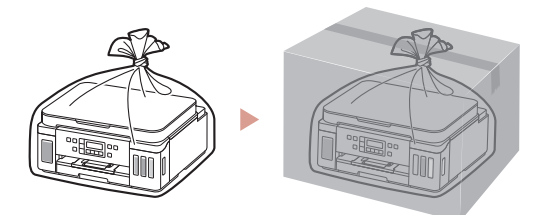

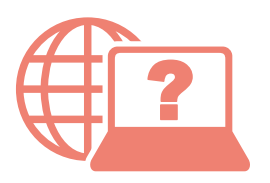

Access Online Manual

Accès au Manuel en ligne

From your browser

À partir de votre navigateur

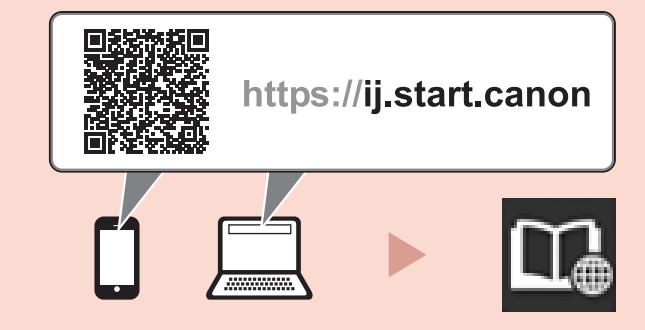

From the "Canon G6000 series Online Manual" desktop shortcut

À partir du raccourci du bureau « Manuel en ligne Canon G6000 series »